## Verifying Students by Student Registration Export from PearsonAccess<sup>next</sup>

Utah Aspire

To verify students in PearsonAccess<sup>next</sup> using file export, use the following directions.

- 1. Log in to PearsonAccess<sup>next</sup> here: <u>http://ut.pearsonaccessnext.com</u>.
- 2. Within PearsonAccess<sup>next</sup>, ensure the correct administration and school are selected in the top right corner of the home screen.

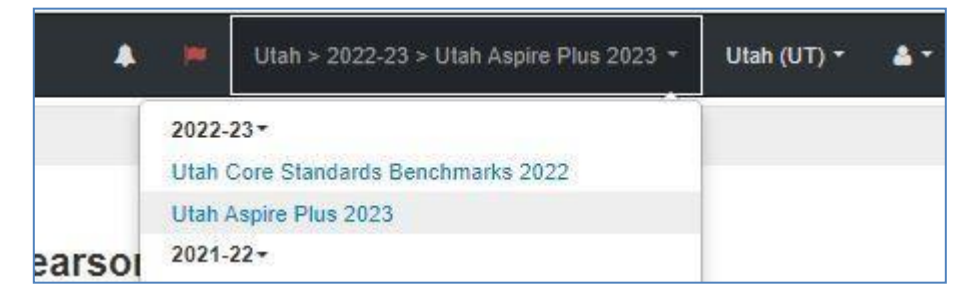

## 3. Go to Setup and select Import/Export Data.

| PearsonAccess <sup>next</sup> |                                                     |      |     |                              |  |
|-------------------------------|-----------------------------------------------------|------|-----|------------------------------|--|
| ~                             | Dashboard 🗸                                         |      | *   | Welcome to Pearson           |  |
| ٠                             | Setup ^                                             |      |     |                              |  |
|                               | Import / Export Data                                |      |     |                              |  |
|                               | Students                                            |      |     |                              |  |
|                               | Organizations                                       |      |     |                              |  |
|                               | Users                                               |      |     | 1.                           |  |
|                               | Published Report Access                             |      |     |                              |  |
|                               | Work Requests                                       |      |     |                              |  |
| .                             | n the <b>Tasks</b> pane, select <b>Import/Expor</b> | t Da | ata | a, and select <b>Start</b> . |  |
| Import / Export Data          |                                                     |      |     |                              |  |
| E Ta                          | isks 1 Selected                                     |      |     |                              |  |
| Sel                           | ect Tasks                                           |      |     | ▼ Start                      |  |
|                               | Import / Export Data                                |      |     |                              |  |
|                               | View File Details                                   |      |     |                              |  |
| Nam                           | e starts with                                       |      |     | Q Search                     |  |
|                               |                                                     |      |     |                              |  |

5. In the **Type** dropdown, select **Student Registration Export**.

| Tasks for Importing and Exporting                             |  |  |  |  |  |
|---------------------------------------------------------------|--|--|--|--|--|
| Import / Export Data                                          |  |  |  |  |  |
| Type* Student Registration Export                             |  |  |  |  |  |
| Test Status Filter                                            |  |  |  |  |  |
| Subject                                                       |  |  |  |  |  |
| Select Subject(s) to limit results                            |  |  |  |  |  |
| Include tests with Unlock - Create Student Tests  Process Res |  |  |  |  |  |

6. Select Process.

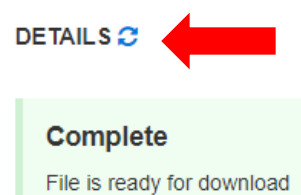

## **File Information**

Type Student Registration Export Request Date 03/06/2023 12:41:43 PM Total Records 126 Successful Records 126 Error Records 0

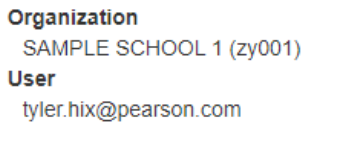

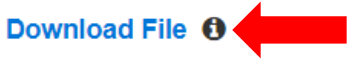

- 7. Refresh your screen until the process has completed. Then select **Download File**.
- 8. Save the file in a location that you can find easily (e.g., your computer's hard drive).
- 9. Compare the Student Registration Export against the student list in the UTrex system.
- 10. If there are any discrepancies, please update the student information in UTrex.
- 11. Once the student information is updated in UTrex, PearsonAccess<sup>next</sup> will be updated the following day.

## For Assistance

If you have any questions regarding Student Registration Export, please contact Pearson Help Desk at (877) 227-5009 or Chat: <u>https://ut.pearsonaccessnext.com</u> or Help Desk Support Form: <u>http://download.pearsonaccessnext.com/ref/WebToCase.html?p=UTAH</u>

If you have questions regarding UTREx, please contact the UTREx Help Desk at <a href="https://datagateway.schools.utah.gov/UTREx/Help">https://datagateway.schools.utah.gov/UTREx/Help</a>